# TUTORIAL PARA EL USO DE PROTECTOR RM

**"SOFTWARE DE GESTIÓN DE RIESGOS"** 

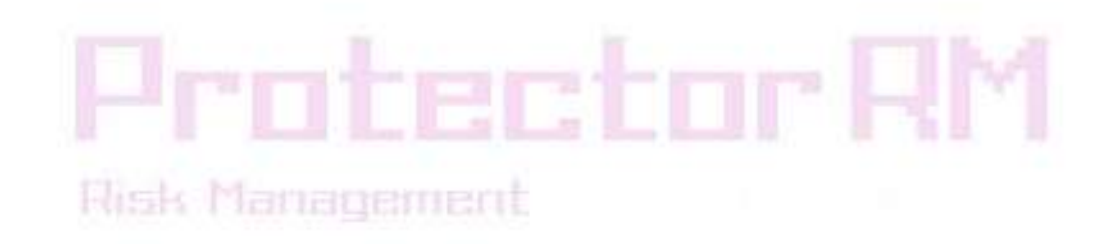

# <u>ÍNDICE</u>

#### 1) INTRODUCCIÓN

#### 2) ACCESO AL PROGRAMA

- a) Inicio de Sesión
- b) Registro Previo

#### 3) MENÚ PRINCIPAL Y BARRA DE NAVEGACIÓN

- a) Mis Evaluaciones
  - Requisitos Mínimos
  - Nueva Evaluación
    - (1) Tooltips
    - (2) Comentarios de apoyo
    - (3) Tipos de preguntas
    - (4) Herramientas de trabajo
  - Buscar Evaluaciones
  - Administrar Evaluaciones (Modificar, Eliminar)
  - Visualizaciones de Apoyo
  - Informe de Salida
- b) Mis Clientes
  - Nuevo Cliente
  - Buscar Clientes
  - Administrar Clientes (Modificar, Eliminar)
- c) Mi Cuenta
  - Administrar Mi Cuenta (Modificar, Eliminar)
- d) Gestión
  - Buscar Gestiones
  - Administrar Gestiones (Asignar Acciones)
- e) Barra de Navegación

# **1. INTRODUCCIÓN**

En este documento se han reunido todas las pautas básicas a seguir para utilizar de la manera más eficiente **"Protector RM"** y así conseguir sacar el máximo rendimiento con su uso.

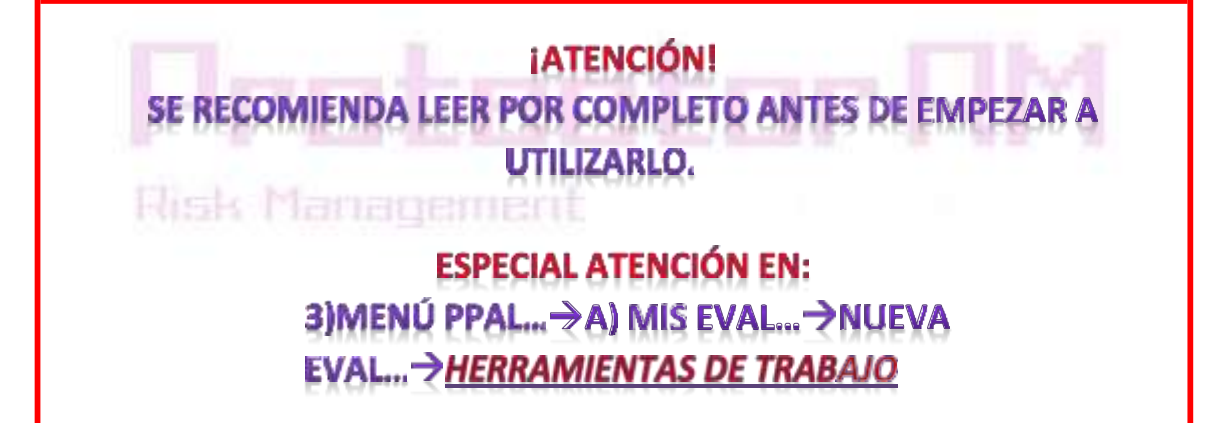

# 2. ACCESO AL PROGRAMA

La vía de acceso al programa se encuentra en el vértice superior izquierdo de la página <u>https://www.protector-riesgos.es</u>

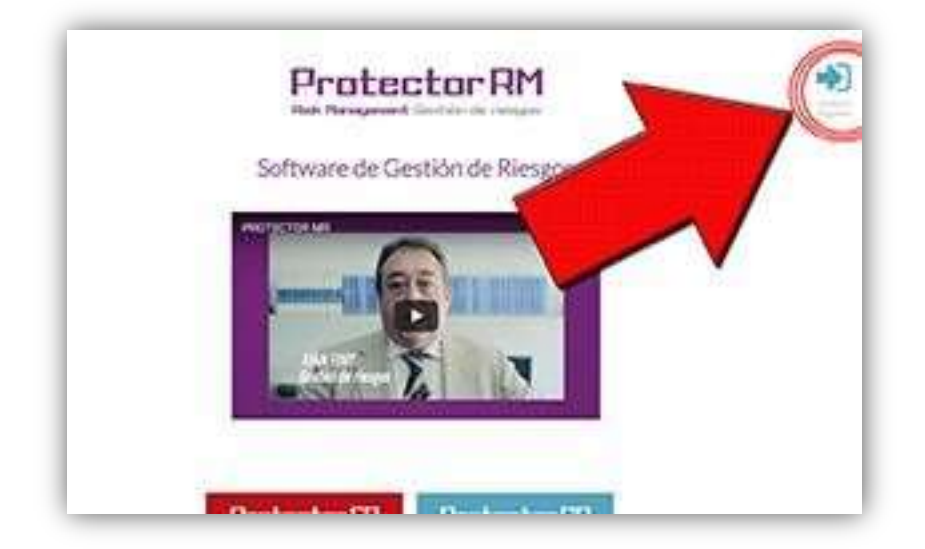

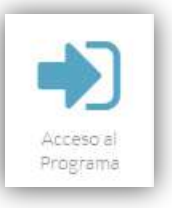

# a) Inicio de Sesión

Una vez dentro del programa "Protector RM" pasaremos a la pantalla de "INICIO DE SESIÓN".

Si ya hemos creado una "Cuenta de Usuario" iniciaremos sesión poniendo nuestro "Nombre de Usuario" y "Contraseña" y pulsaremos el botón de "Iniciar Sesión".

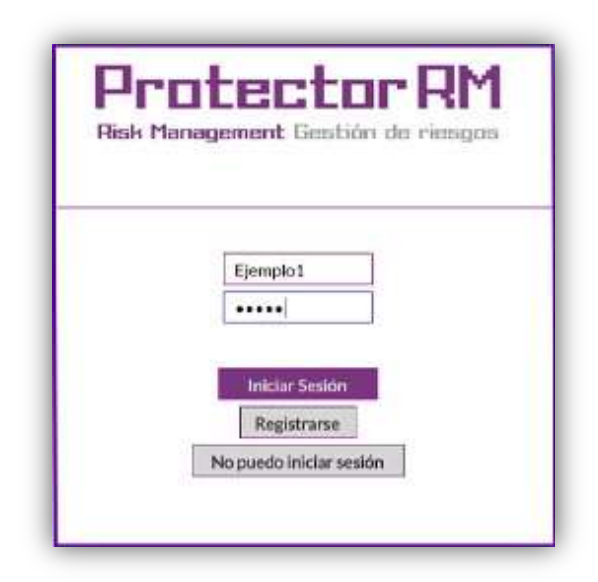

En caso de no tener "Cuenta de Usuario" pulsaremos el botón "Registrarse".

# **b)Registro Previo**

Pulsaremos el botón "Registrarse" para pasar a la pantalla de "REGISTRO DE USUARIO".

Cumplimentaremos el formulario con los datos solicitados y pulsaremos el botón "Continuar" para crear una "Cuenta de Usuario" y pasar al "MENU PRINCIPAL" de "Protector RM".

|                             |             | 8             |   |
|-----------------------------|-------------|---------------|---|
|                             | Registro Us | uario         |   |
| pellidos / Razón Social (*) |             | NIF-CIF (*)   |   |
| rección de facturación (*)  |             | E-mail [']    |   |
| Código Postal (*)           |             | Población (*) |   |
| Pals (*)                    |             | Provincia (*) |   |
| Nombre Comercial            |             | Teléfono      | ] |
| Movil                       |             | Fax           | 1 |

Fose management

"Es requisito indispensable rellenar los campos señalados con (\*) ya que son obligatorios y no podrás continuar si no se cumplimentan."

#### "MENU PRINCIPAL"

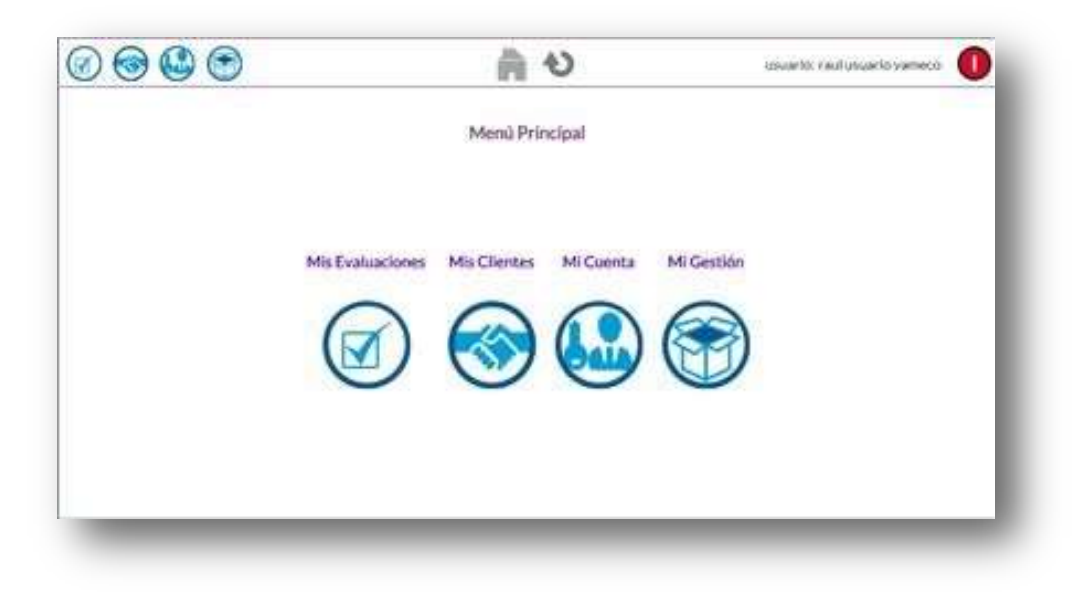

# 3. MENÚ PRINCIPAL Y BARRA DE NAVEGACIÓN

A continuación explicaremos las diferentes secciones de **"Protector RM"** que encontramos en el **"MENÚ PRINCIPAL"** y la composición de la **"BARRA DE NAVEGACIÓN"** 

# a) Mis Evaluaciones

En esta sección podremos administrar todas nuestras Evaluaciones:

#### **Requisitos Previos**

Será imprescindible tener en nuestra posesión aquellos documentos imprescindibles para realizar la Evaluación.

#### Nueva Evaluación

Para realizar cualquier tipo de Evaluación será necesario vincularla SIEMPRE a un Cliente, por lo que si no tenemos todavía ningún Cliente dado de alta habrá que hacerlo antes en el menú de "Mis Clientes". Para más información leer el punto **3. b) Mis Clientes**.

| Mis Ev | aluaciones |
|--------|------------|
| Nuevo  | lucar      |

| Seleccione Cliente | Seleccione Produc | to                    |          |
|--------------------|-------------------|-----------------------|----------|
|                    | Coste en Créditos |                       |          |
|                    | Créditos          | Créditos<br>Restantes | Continue |

|                | Indice del formulario de la evaluación Nº: 108 de                                                                                                    |
|----------------|----------------------------------------------------------------------------------------------------|
|                | Quedan por contextar 1485 preguntas requeridas.<br>No podrá ejecutar la evaluación hasta contextarlas todas.<br>Puede ver la relación haciendo cilo                                                                                                    |
|                | <ul> <li>1. Datos identificativos de la organización</li> </ul>                                                                                                    |
|                | - 2. Spring at sign a 3-b spring in a finge is organized                                                                                                    |
|                | - 3.                                                                                                    |
|                | - 4.40                                                                                                    |
|                | - 5 Taylor 1 - 1 - 1 - 1 - 1 - 1 - 1 - 1 - 1 - 1                                                                                                    |
| Guardary Tally | Insertar deals Feat Beatlas Exclusion                                                                                                    |
| None of French | Additional design of the second design of the second design of the secon |

#### (1) Tooltips.

Existen bocadillos de texto que acompañan a los Blqoues, SubBloques y Preguntas de la Evaluación para explicar en qué consisten.

| Ð       |                                                                                                    |       |  |
|---------|----------------------------------------------------------------------------------------------------|-------|--|
| 1.1 S   | ociedad matriz                                                                                                    |       |  |
| @ 1.2 A | ctividad principal de la organiz                                                                                                    | ación |  |
| + 2     | tado analiza los riesgos que nacen de<br>lades hajo diferentes argentos que<br>las organizaciones. También se<br>estor al que perference las<br>es. |       |  |

#### (2) Comentarios de Apoyo

Además podremos añadir nosotros comentarios de texto por Bloque o Subbloque

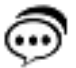

#### (3) Tipos de preguntas

Existen dos tipos de preguntas: simples y múltiples. Éstas últimas se distinguen por un tono de color diferente al resto.

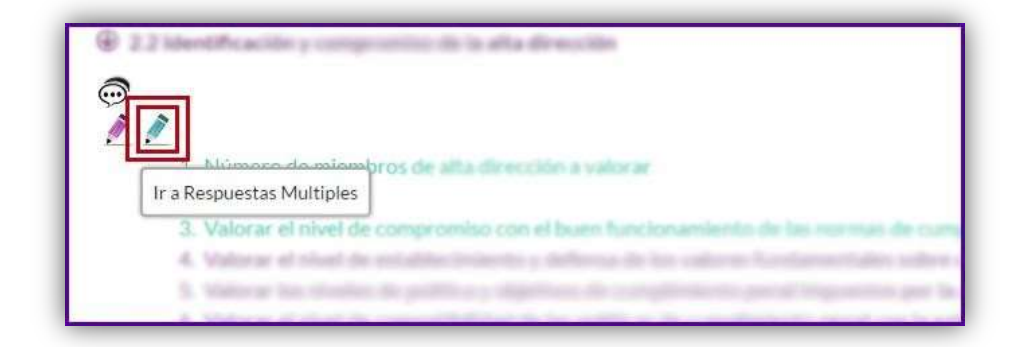

#### (4) Herramientas de apoyo

Contamos con una herramienta de GRAN UTILIDAD que agiliza el proceso de introducción de datos y consiste en la capacidad de poder importar datos de contabilidad desde una hoja Excel, siempre y cuando se respete el formato determinado.

Simplemente deberemos de pulsar el botón "Importar desde Excel" en la pantalla principal de tu "Nueva Evaluación".

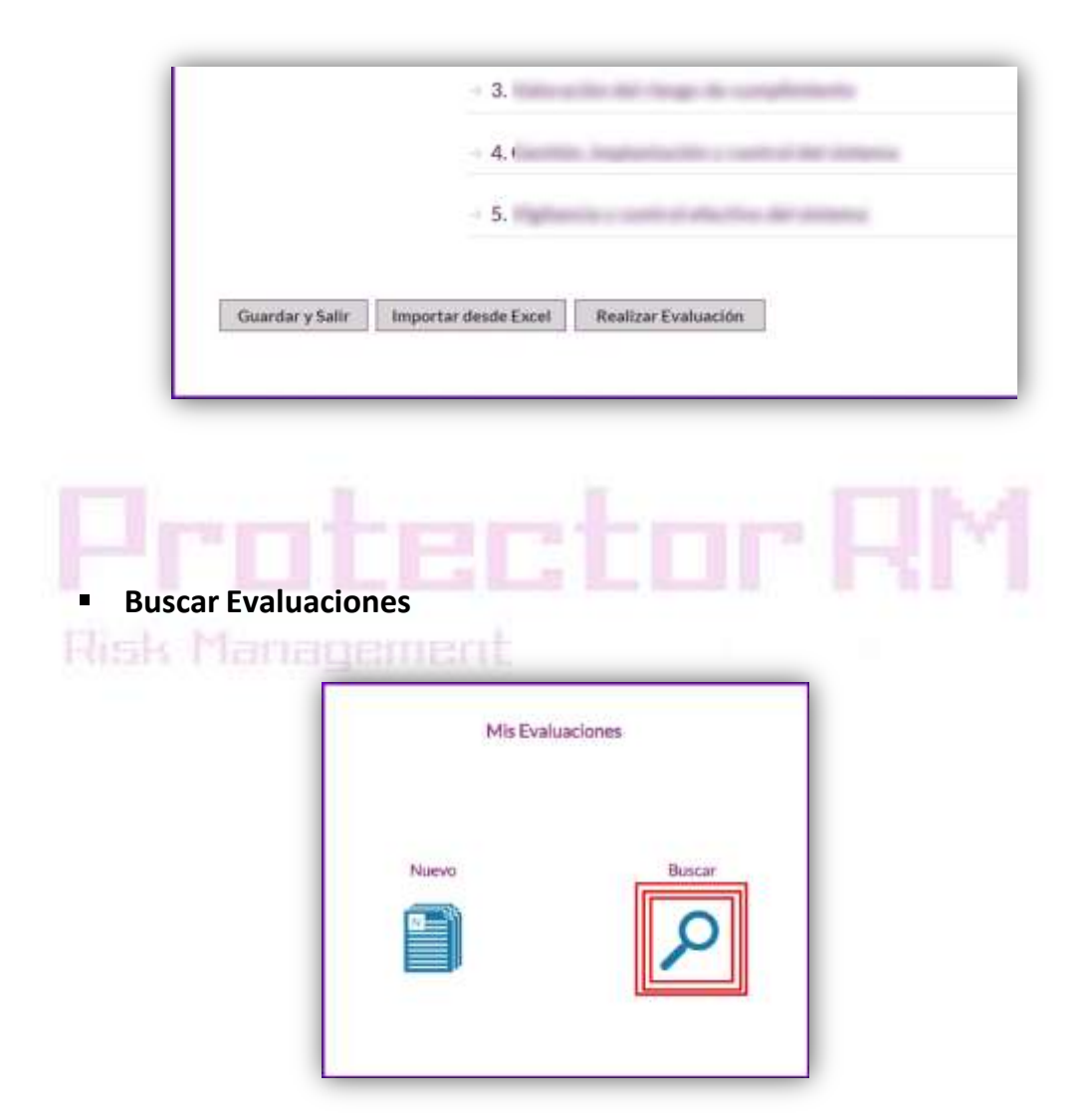

Existe un filtro de búsqueda con 3 opciones: "Por Cliente", "Por Producto" y "Por Fecha".

|                                               | Buscar Evaluaciones    |
|-----------------------------------------------|------------------------|
| Por Cliente:<br>Por Producto:<br>Desde Fecha: | •<br>•<br>Hasta Fecha: |
|                                               | Ver Todas<br>Buscar    |
|                                               |                        |

De manera que permite localizar la evaluación de manera más eficiente y ordenada.

La búsqueda nos llevará a una lista de Evaluaciones condicionadas en función del filtro que hayamos usado previamente.

|                           | Lista de Evaluaciones                         |            |        |        |
|---------------------------|-----------------------------------------------|------------|--------|--------|
|                           |                                               |            |        |        |
| id Cliente                | Modelo                                        | Fecha      | Estado | -      |
| Pruebas: La Corberana     | Plan General Contable                         | 05/03/2016 |        | @ / E) |
| 7 Proetsas Lersi          | Plan General Contable                         | 05/03/2016 |        | ●/用)   |
| 3 Pruebas. Plasben        | Plan General Contable                         | 07/03/2016 |        | @/=)   |
| 4 Empresa de prueba, s.l. | Compliance. Modelo penal identificativo V 2.0 | 08/03/2016 |        | @ / E) |
| 5 Empresa de prueba, s.l. | D&O. Datos contables desde PGC V2.0           | 08/03/2016 |        | @/用)   |
| 5 Empresa de prueba, s.l. | Evaluación medicambiental de transferencia    | 08/03/2016 |        | @ / 用) |
| 7 Empresa de prueba, s.1. | Prueba de Indices                             | 01/01/2000 |        | @/用)   |
| 8 Empresa de prueba, s.L  | D&O. Datos contatiles desde PGC V2.0          | 11/03/2016 |        | @/=)   |
| 2 Empresa de prueba, s.l. | Compliance. Modelo penal identificativo V 2.0 | 14/03/2016 |        | @ ( =) |
| 5 Empresa de orueba s.l   | Compliance, Modelo penal identificativo V 2.0 | 15/03/2016 |        | @/ E)  |

#### **P** Administrar Evaluaciones (Modificar, Eliminar)

En la lista de Evaluaciones se pueden apreciar unos botones comunes

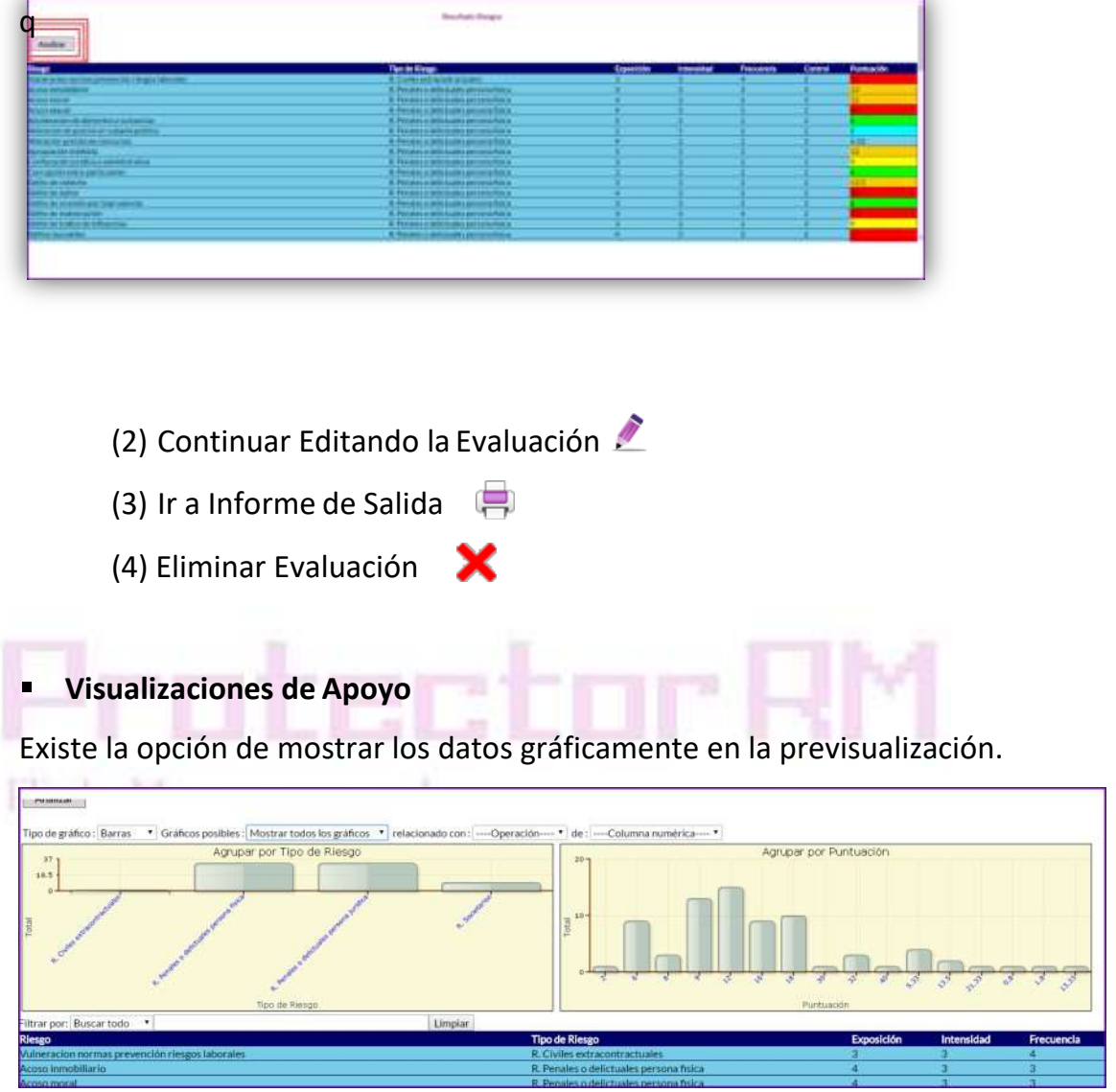

Informe de Salida

Puede guardarse en varios formatos, siendo el PDF el más indicado para su futura impresión ya que se compone de texto, tablas, imágenes de apoyo...

| I 4 4 2 de 3 ? 🕨 🕅 Buscar   Siguiente | 🖳 • 💿 🗉                                                              |
|---------------------------------------|----------------------------------------------------------------------|
|                                       | PDF                                                                  |
| Valueco<br>Negociadores de seguros    | Excel<br>W PDF<br>Protector RM<br>Risk Menegement Gestión de riesgos |

#### 3. VALOR DEL RIESGO EN LA ESTRATEGIA

La valoración de los riesgos dentro de la estrategia se efectúa midiendo el nivel de exposición al riesgo de las diferentes estructuras y organización interna, por el impacto que los diferentes elementos analizados pueden tener en la organización y por la frecuencia con la que estos hechos pueden manifestarse y derivar en un daño o perjuicio, teniendo en cuenta que medidas de seguridad y control tiene implementadas la organización para controlar o mitigar los riesgos. La formulación de E x I x F / C tiene una horquilla de riesgo de 1 a 125 siendo el valor neutro de riesgo el coeficiente 10.

| RIESGO VALORADO                                      | COEFICIENTE | VAL   | .OR      |
|------------------------------------------------------|-------------|-------|----------|
| Valoración del consejo de administración             | 3.00        | 8.73  | Medio    |
| Valoración del consejo de dirección                  | 3.00        | 9.67  | Medio    |
| Valoración de la alineación en la estrategia         | 5.00        | 24.67 | Muy Alto |
| Valoración de la responsabilidad social corporativa  | 3.00        | 9.00  | Medio    |
| Valoración de las personas en la estrategia          | 3.00        | 10.00 | Medio    |
| Valoración de la marca, patentes y diseño industrial | 4.00        | 12.25 | Alto     |
| Valoración de los mercados estratégicos              | 2.00        | 5.34  | Bajo     |
| Promedios                                            | 3.50        | 11.38 | Alto     |

| Mis Client | tes    |  |
|------------|--------|--|
| Nuevo      | Buscar |  |

En esta sección podremos administrar todos nuestros Clientes:

#### Nuevo Cliente

#### **Buscar Clientes**

Existe un filtro de búsqueda con 2 opciones: "Por Nombre" o "Por Localización"

|      | Desde Hasta                   |           |  |
|------|-------------------------------|-----------|--|
| País | Por Localización<br>Provincia | Población |  |

#### Administrar Clientes (Modificar, Eliminar)

Después de buscar o dar de alta un "Nuevo Cliente" accederemos a la "Lista de Clientes"

|                    |         | Lista de Cl  | ientes                 |                                                                                                    |                |
|--------------------|---------|--------------|------------------------|----------------------------------------------------------------------------------------------------|----------------|
| ödigo Razón Social | DNI-CIF | Dirección    | C.<br>Pestal Población | Provincia País                                                                                                    | +              |
| 10                 |         |              |                        |                                                                                                    | @ / X          |
| 54                 |         |              |                        | And a subscription of the local division of the local division of | <pre>@/X</pre> |
| 15                 |         |              |                        |                                                                                                    | O / X          |
| 34                 |         | -            |                        |                                                                                                    | · /X           |
| 17                 |         |              |                        | Statement of Column                                                                                                    | O/X            |
| 50                 |         | - Management |                        |                                                                                                    | ·              |
| 9                  |         |              |                        | Manager and                                                                                                    | w/X            |
|                    |         |              |                        |                                                                                                    |                |

# c) Mi Cuenta

En esta sección podremos administrar nuestra Cuenta:

Administrar Mi Cuenta (Modificar, Eliminar)

| (197)    |
|----------|
|          |
| ión      |
| cla      |
| Espoite. |
| Postal   |
| ión 1    |
| ión 2    |
|          |
|          |
|          |
|          |
|          |
|          |

# d) Gestión

En esta sección podremos administrar todas nuestras Gestiones:

#### Buscar Gestiones

Existe un filtro de búsqueda con 3 opciones: "Por Cliente", "Por Producto" y "Por Fecha".

|                               | Buscar Gestión |
|-------------------------------|----------------|
| Por Cliente:                  | •              |
| Por Producto:<br>Desde Fecha: | Hasta Fecha:   |
|                               | Ver Todas      |
|                               | Rusear         |

De manera que permite localizar la evaluación sobre la que gestionar de manera más eficiente y ordenada.

La búsqueda nos llevará a una lista de Evaluaciones con Riesgos a Controlar.

| Usta de Gestion de Evaluaciones |                                                                                                    |                                                                  |            |        |                 |     |
|---------------------------------|----------------------------------------------------------------------------------------------------|------------------------------------------------------------------|------------|--------|-----------------|-----|
| ы                               | Cliente                                                                                                    | Modeio                                                           | Fecha      | Estado | Riesgos Control |     |
|                                 | 6800004,55                                                                                                    | Completences Recording (Completence), Materia paral V 2.0        | 10403354   |        | 12              | 18  |
|                                 | segmentation of representations.                                                                                                    | Completion to Neuroscience, (Complete exc), Municip presar V 2.0 | 24/05/2014 |        | 18              | 1.0 |
| -                               | Enclarements.                                                                                                    | Completions Normation, Complexical, Multile penaltY28            | 10102034   |        | 19              | 1.0 |
|                                 | partment of the second second s | Complexities Internation, Complexity, Multitle present ( 218)    | 10100304   |        | 25              | 1.9 |

#### Administrar Gestiones (Asignar Acciones)

Se podrán asignar tareas o acciones sobre cada riesgo que sobrepase un nivel determinado de gravedad con tal de controlarlo y reducirlo.

|             | Riesgos                                                           | Nº Acciones                       |                            |         |
|-------------|-------------------------------------------------------------------|-----------------------------------|----------------------------|---------|
| Alteración  | precios en concursos                                              | 1                                 | ۲                          | +       |
| Corrupción  | activa (art 286 CP)                                               | 2                                 | ©<br>©<br>©<br>©<br>©<br>© | +++++++ |
| Corrupción  | n entre particulares                                              | 2                                 |                            |         |
| Corrupción  | n pasiva (art 286 CP)                                             | 2                                 |                            |         |
| Delito cont | tra la hacienda publica (art 310 CP)                              | 2                                 |                            |         |
| Delito cont | tra la seguridad social (art 310 CP)                              | 2                                 |                            |         |
| Delito de c | ohecho                                                            | 2                                 |                            |         |
| Delito de c | onstrucción o edificación ilegal (art 319 bis CP)                 | 1                                 |                            |         |
| Delito de d | años                                                              |                                   | ۲                          |         |
| _           | Acciones Propuestas                                               |                                   | -                          | 1       |
|             | Creación de nuevos protocolos de prevención y detección para lo   | os riesgos.                       |                            |         |
|             | Formación del personal laboral y directivo en el cumplimiento, gr | estión y detección de los riesgos |                            |         |
|             | Información de las normas de control interno a los implicados int | ernos o externos.                 |                            |         |
|             | Revisión de protocolos y procedimientos existentes para adecua    | rios a las normas.                |                            |         |
|             | Enviar                                                            |                                   |                            |         |

# e) Barra de Navegación

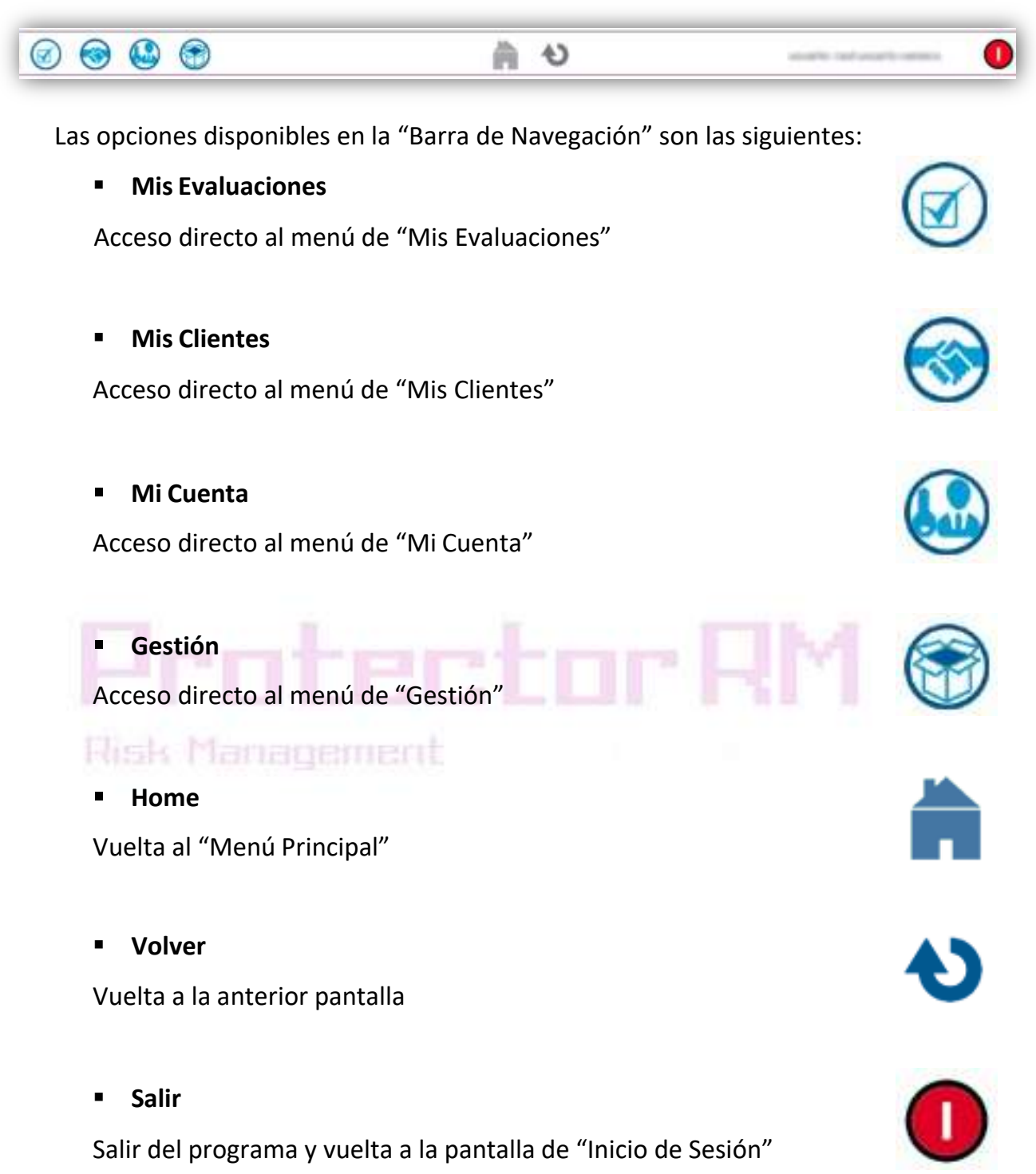